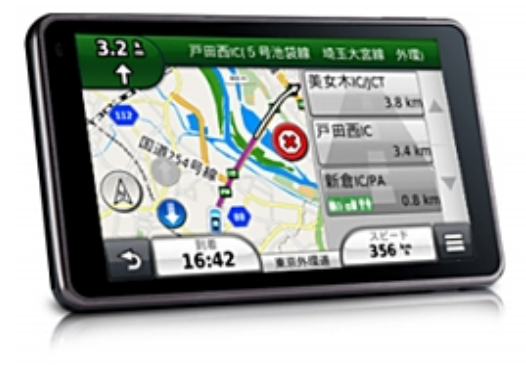

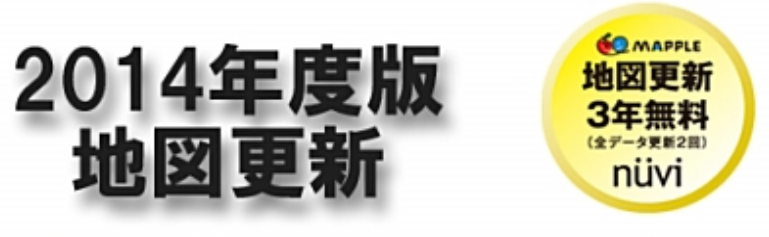

データは施設情報や住所、電話番号だけでなく 検索情報やガイドブックなども更新できます。

■準備

•nuvi本体

・インターネット環境のWindows パソコン ・付属のUSBケーブル

■更新地図名称

•CN Japan 2014.10

■更新時間

·約30分~1時間

## (※microSDカードは事前に取り外して下さい。) ■更新手順 ① nuviとパソコンを付属のUSBケーブルで接続します。 nuvi2590 nuvi2595V nuvi2592 nuvi2795 2) 大容量記憶装置 を選択します。 USB接続が検出されました Garminモード 大容量記憶装置 ③ ダウンロードした launcher.exe をダブルクリック します。 launcher.exe

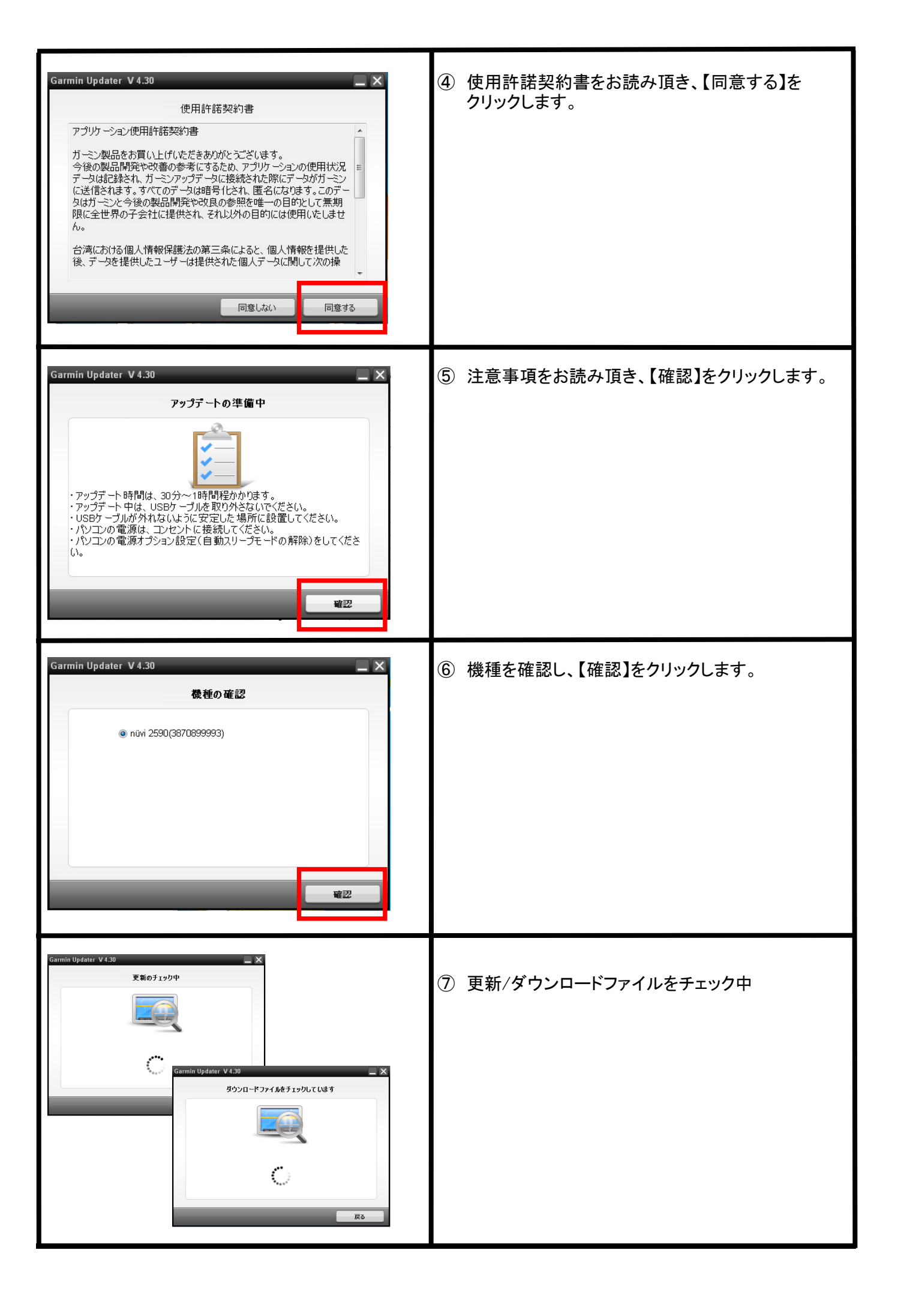

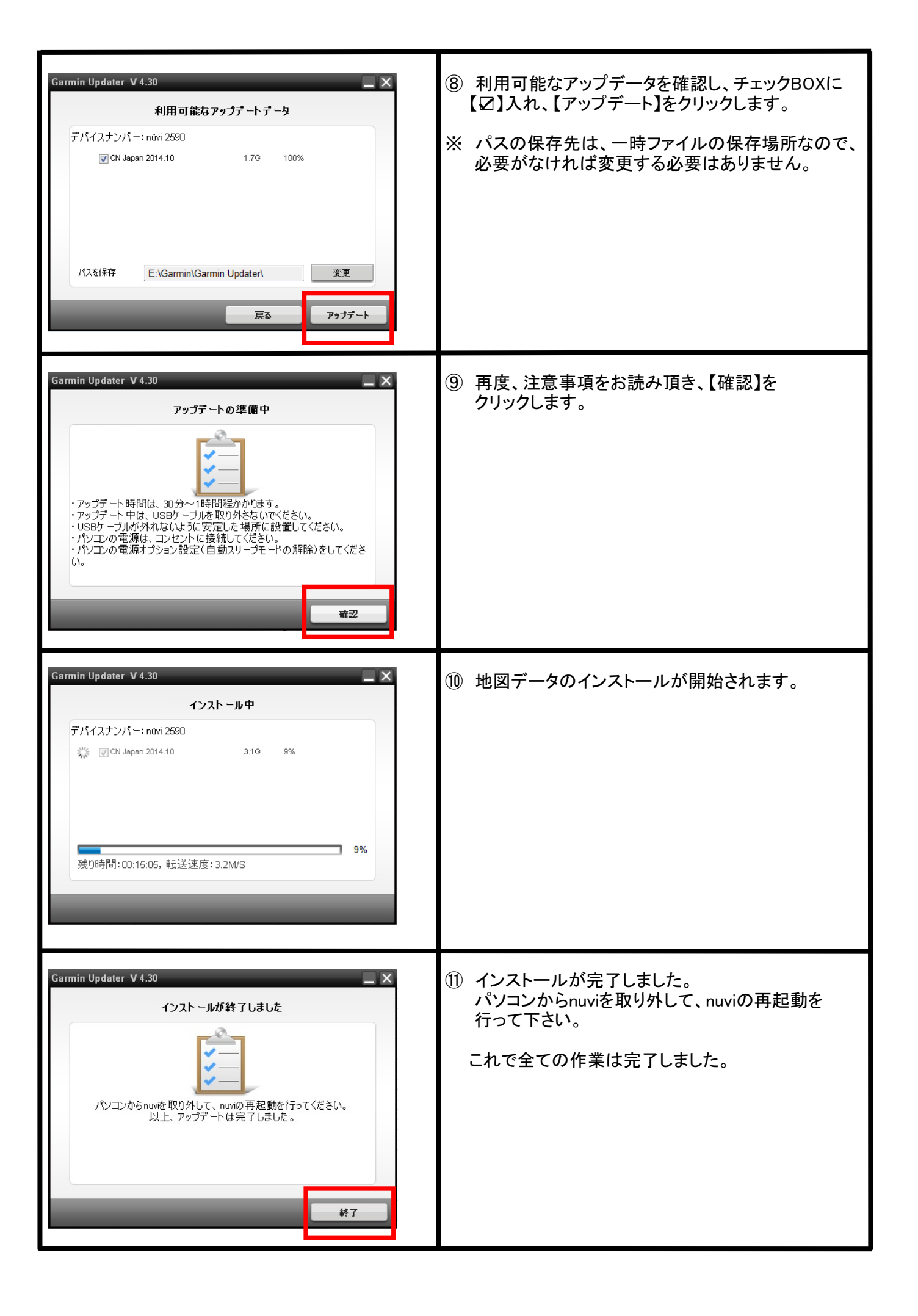